| Classification | ISaGRAF Englis |         |       |      |           |      |        |
|----------------|----------------|---------|-------|------|-----------|------|--------|
| Author         | Chun Tsai      | Version | 1.0.0 | Date | Nov. 2011 | Page | 1 / 30 |

# How to use ISaGRAF via I-8123W to control the CANopen Slave devices?

Download FAQ-145 Demo.

Note that some of the following ISaGRAF PAC have been phased out, visit to the ISaGRAF website for more information ablout new products.

https://www.icpdas.com/en/product/guide+Software+Development\_\_Tools+ISaGRAF

#### • Application Introduction

This document is about using ISaGRAF program via operating the I-8123W CANopen Master module to construct the CANopen network and control the CANopen Slave devices in the network.

ISaGRAF PAC supports the I-8123W to control the CANopen Slave devices through CANopen network since the following version.

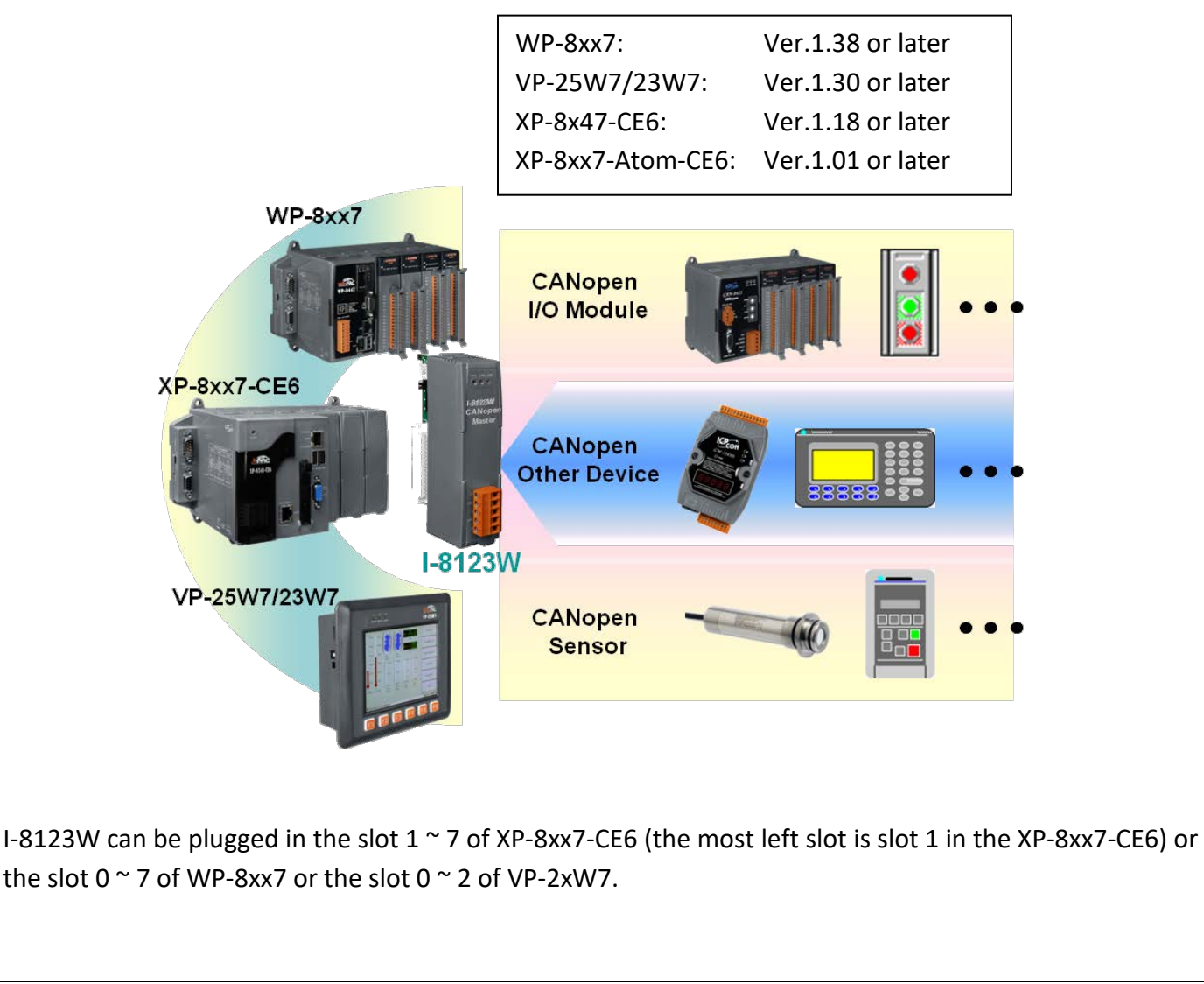

| Classification                                                                  | ISaGRAF Englis                             | h FAQ-145                   |                                    |            |                            |                |                  |  |  |  |  |
|---------------------------------------------------------------------------------|--------------------------------------------|-----------------------------|------------------------------------|------------|----------------------------|----------------|------------------|--|--|--|--|
| Author                                                                          | Chun Tsai                                  | Version 1.                  | .0.0                               | Date       | Nov. 2011                  | Page           | 2 / 30           |  |  |  |  |
| The link to dowr                                                                | load this docum                            | ent and den                 | no program                         | s:         |                            |                |                  |  |  |  |  |
| https://www.icpdas.com/en/faq/index.php?kind=280#751 FAQ-145                    |                                            |                             |                                    |            |                            |                |                  |  |  |  |  |
| Related ISaGRAF files:                                                          |                                            |                             |                                    |            |                            |                |                  |  |  |  |  |
| https://www.icpdas.com/en/download/index.php?nation=US&kind1=&model=&kw=isagraf |                                            |                             |                                    |            |                            |                |                  |  |  |  |  |
| More information about I-8123W:                                                 |                                            |                             |                                    |            |                            |                |                  |  |  |  |  |
| http://www.icpc                                                                 | http://www.icpdas.com/en/product/I-8123W-G |                             |                                    |            |                            |                |                  |  |  |  |  |
|                                                                                 |                                            |                             |                                    |            |                            |                |                  |  |  |  |  |
| • The differen                                                                  | ce between CAI                             | N and CAN                   | open comn                          | nunicati   | on protocol                |                |                  |  |  |  |  |
| Here we introdu                                                                 | ce the difference                          | between CA                  | AN and CAN                         | open cor   | nmunication p              | protocol be    | fore entering    |  |  |  |  |
| 1.1: I-8123W Inti                                                               | roduction.                                 |                             |                                    |            |                            |                | -                |  |  |  |  |
|                                                                                 |                                            |                             |                                    |            |                            |                |                  |  |  |  |  |
| CAN bus is one o                                                                | f the serial comm                          | unication ir                | nterfaces. Fo                      | or easy u  | nderstanding,              | here we ca     | an image that    |  |  |  |  |
| CAN IS SIMILAR TO                                                               | the KS-485 interf                          | ace, but the                | e pnysical ha                      | raware a   | and algorithm              | is different   | as KS-485.       |  |  |  |  |
| understanding. u                                                                | iser can image th                          | at CANopen                  | is somethir                        | ng similar | r to the RS-48             | 5 Modbus F     | RTU protocol.    |  |  |  |  |
|                                                                                 |                                            |                             |                                    | .0         |                            |                |                  |  |  |  |  |
| Each CAN bus pa                                                                 | ckage (or called f                         | rame) show                  | vs as below.                       |            |                            |                |                  |  |  |  |  |
| ID                                                                              | RTR                                        | DLC                         |                                    |            | 8-byte Dat                 | а              |                  |  |  |  |  |
|                                                                                 |                                            |                             |                                    |            |                            |                |                  |  |  |  |  |
| value can k                                                                     | cation number of $0 \sim 7EE$ (Hex.)       | the CAN fra<br>While 20 hit | me. If it is a to for <b>CAN 2</b> | OB fram    | A trame, the I             | D field has    | 11 DITS. SO ITS  |  |  |  |  |
| (Hex.). CAN                                                                     | lopen belongs to                           | 2.0A Specifi                | ication.                           |            | ie, so its value           |                | ) <u>TIIIIII</u> |  |  |  |  |
|                                                                                 |                                            |                             |                                    |            |                            |                |                  |  |  |  |  |
| RTR: 1 bit. If its                                                              | <b>value is 1</b> , it mea                 | ns the frame                | e is using as                      | "Remote    | e-transmit req             | uests", or o   | alled "Remote    |  |  |  |  |
| frame". It i                                                                    | s for requesting t                         | he other CA                 | N device to                        | send pro   | oper data bacl             | k. There is r  | no Data field    |  |  |  |  |
| for "Remot                                                                      | e frame". If "RTR                          | " is 0, then                | the frame is                       | called "   | Standard fram              | ne". It is for | sending data     |  |  |  |  |
| to other CA                                                                     | AN devices. So "Si                         | andard fran                 | ne" must na                        | ive Data   | tield.                     |                |                  |  |  |  |  |
| DLC: It indicates                                                               | the byte amount                            | of the follow               | wing Data fi                       | eld. Its v | alue can be 0 <sup>.</sup> | to 8.          |                  |  |  |  |  |
|                                                                                 |                                            | -                           | 2                                  |            | -                          |                |                  |  |  |  |  |
| CANopen frame                                                                   | has same format                            | as CAN bus                  | . But it divid                     | es the ID  | ) filed into 2 su          | ub-fields:     | ı                |  |  |  |  |
| Funct                                                                           | ion Code, 4 bits                           |                             |                                    | No         | ode ID, 7 bits             |                |                  |  |  |  |  |
|                                                                                 | 7 indicates the f                          |                             | Inda ID" (an                       |            | ANonon "Ctat               |                | hic value cor    |  |  |  |  |
| be 1 to                                                                         | 7 F (Hex., its dec                         | imal value is               | s 1 to 127.).                      | Value 0    | has special usa            | age. (Ex. to   | switch one       |  |  |  |  |
| CANor                                                                           | en device to be i                          | n "operatio                 | nal state" is                      | using "N   | lode ID" as 0).            | So, one CA     | Nopen            |  |  |  |  |
| netwo                                                                           | rk can connect m                           | ax. 127 CAN                 | lopen device                       | es.        |                            |                |                  |  |  |  |  |
|                                                                                 |                                            |                             |                                    |            |                            |                |                  |  |  |  |  |
|                                                                                 |                                            | ICP DAS Co.                 | ., Ltd. Techn                      | ical Docı  | ument                      |                |                  |  |  |  |  |
|                                                                                 |                                            | _                           | -                                  |            |                            |                |                  |  |  |  |  |

| Classification | ISaGRAF Englis |         |       |      |           |      |        |
|----------------|----------------|---------|-------|------|-----------|------|--------|
| Author         | Chun Tsai      | Version | 1.0.0 | Date | Nov. 2011 | Page | 3 / 30 |

#### Function Code:

It has 4 bits (bit 8 to 11). It defines the function of the CANopen frame. For example, some function code is for requesting Application Data, some is for sending Application Data to others. Here cannot talk more about the CANopen and CAN protocols, please refer to the user's manual of each 3rd party CAN products.

To use ISaGRAF PAC to link to CAN or CANopen devices, user must know the spec. of the CAN device, ex. the Node-ID, the function code to send the Application data, data format... etc.

Note: Please don't mix CAN devices and CANopen devices in the same CAN bus network. That is because the CAN ID field may conflict with each other. If all devices in the same CAN bus are all CANopen devices, there will be no problem if they has different CANopen Node ID number (can be 1 to 127)

## 1.1 I-8123W Introduction

I-8123W can provide an economical solution of CANopen application and as a master device in the CANopen network. It follows the standard CIA DS-301 V4.02 and provides a variety of communication services to the devices. The following is an illustration and notice for setting the I-8123W hardware.

## 1.1.1 I-8123W Hardware Pin-Assignment

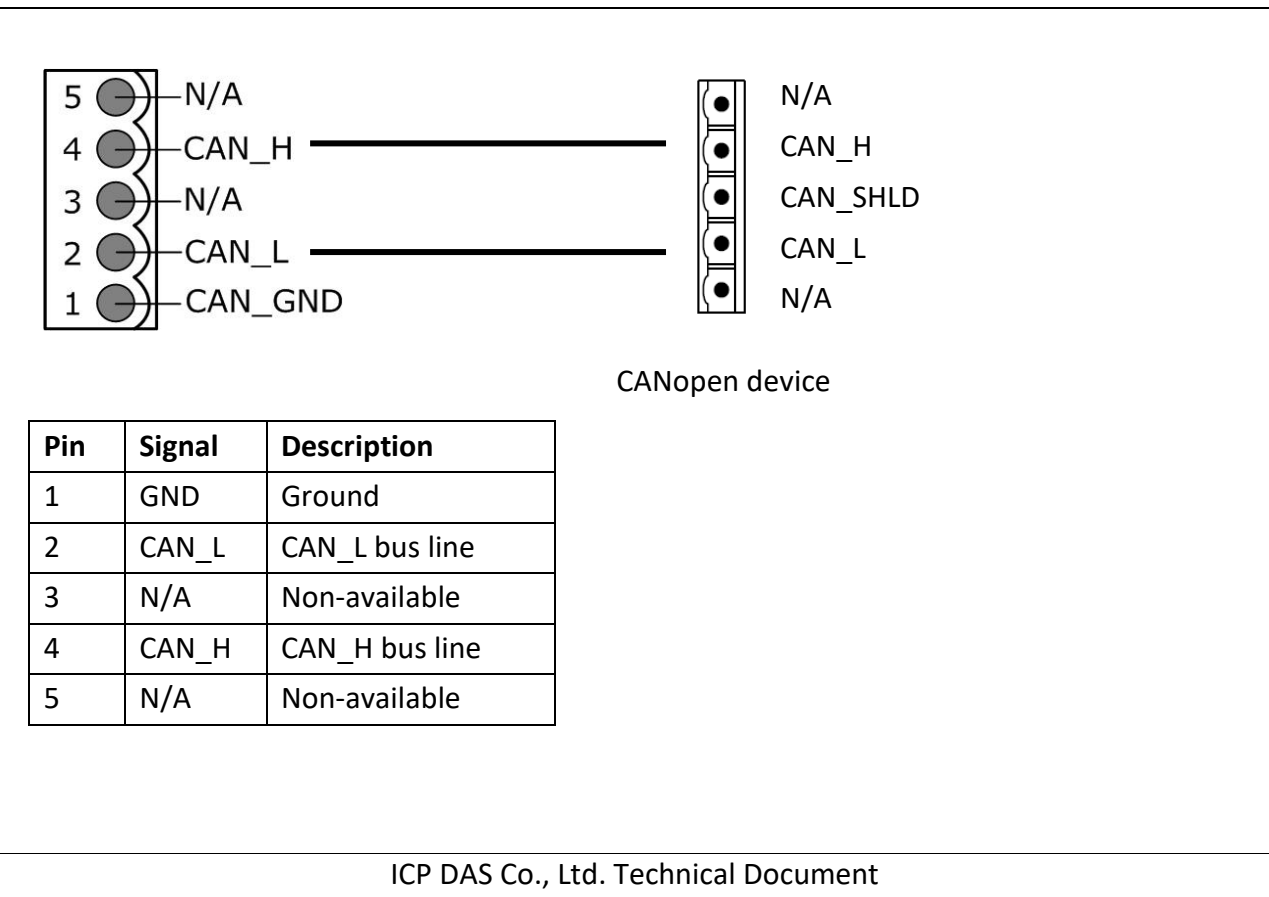

| Classification | ISaGRAF Englis |         |       |      |           |      |        |
|----------------|----------------|---------|-------|------|-----------|------|--------|
| Author         | Chun Tsai      | Version | 1.0.0 | Date | Nov. 2011 | Page | 4 / 30 |

## **1.1.2** Terminal Resistors and Firmware Write-Protection Switch

I-8123W is built-in a 120Ω terminal resistor for setup the SW1 to enable or disable. There are usually 2 terminal resisters in a CAN network. Refer to the I-8123W user manual for more details. http://www.icpdas.com/en/download/show.php?num=1778&model=I-8123W-G

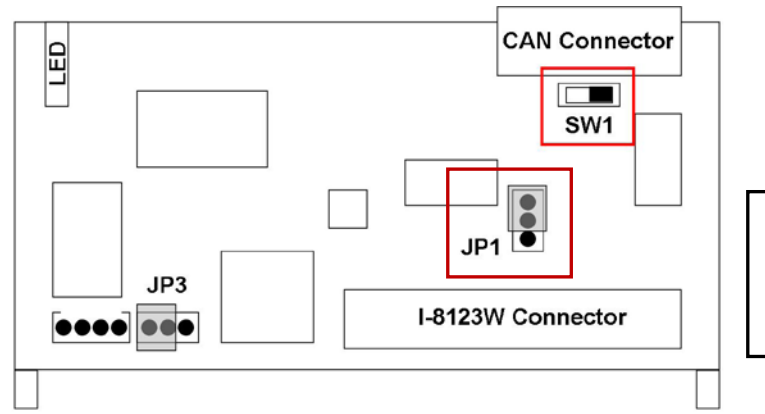

When upgrade I-8123W firmware, please set **JP1** to "**Unlock**", but set it to "Lock" in usual time.

| Jumper | Description                            | Usa    | age     |
|--------|----------------------------------------|--------|---------|
| SW1    | The terminal resistor on the CAN side. | Enable | Disable |
| JP1    | Firmware Write-Protection              | Lock   | Unlock  |

## 1.2 Restore the ISaGRAF Library and ISaGRAF Demo Project

To design an ISaGRAF project to connect the CANopen device, please restore the following files into the PC/ISaGRAF.

- 1. I/O board "i-8123W.bia"
- 2. C-function block "PDO\_RxTx.fia"
- 3. C-function block "SDO\_RxTx.fia"

User can download the file "faq\_145\_chinese.zip" that includes the files listed above, this PDF document and demo projects "faq145\_1.pia" ~ "faq145\_3.pia" at ISaGRAF FAQ website https://www.icpdas.com/en/faq/index.php?kind=280#751 > 145 and restore them into your PC/ISaGRAF.

For ISaGRAF software operation, refer to the Section 1.1, 1.2 & Chapter 2 of ISaGRAF User Manual that can be get from the webpage.

http://www.icpdas.com/en/download/show.php?num=333&nation=US&kind1=&model=&kw=isagraf

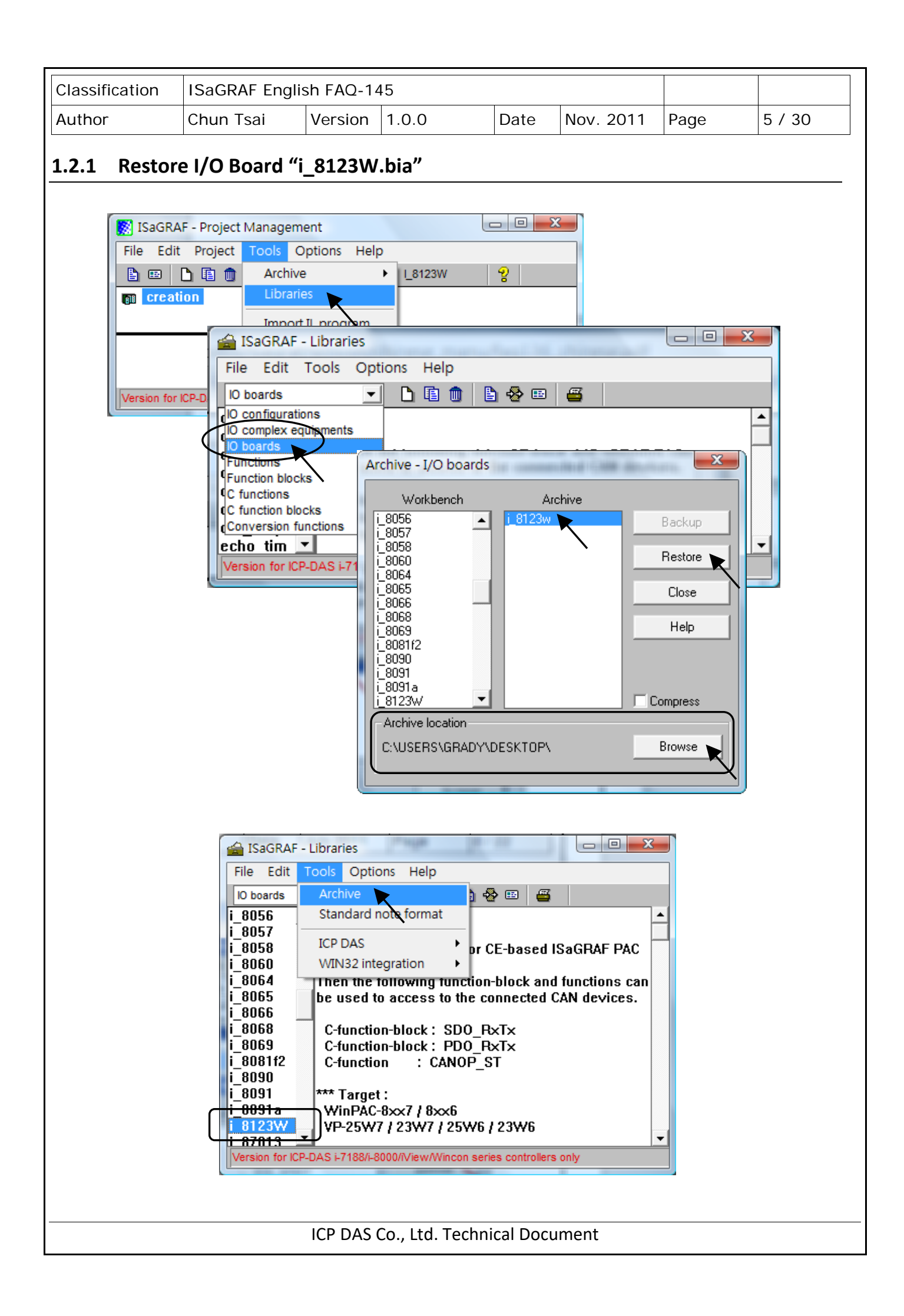

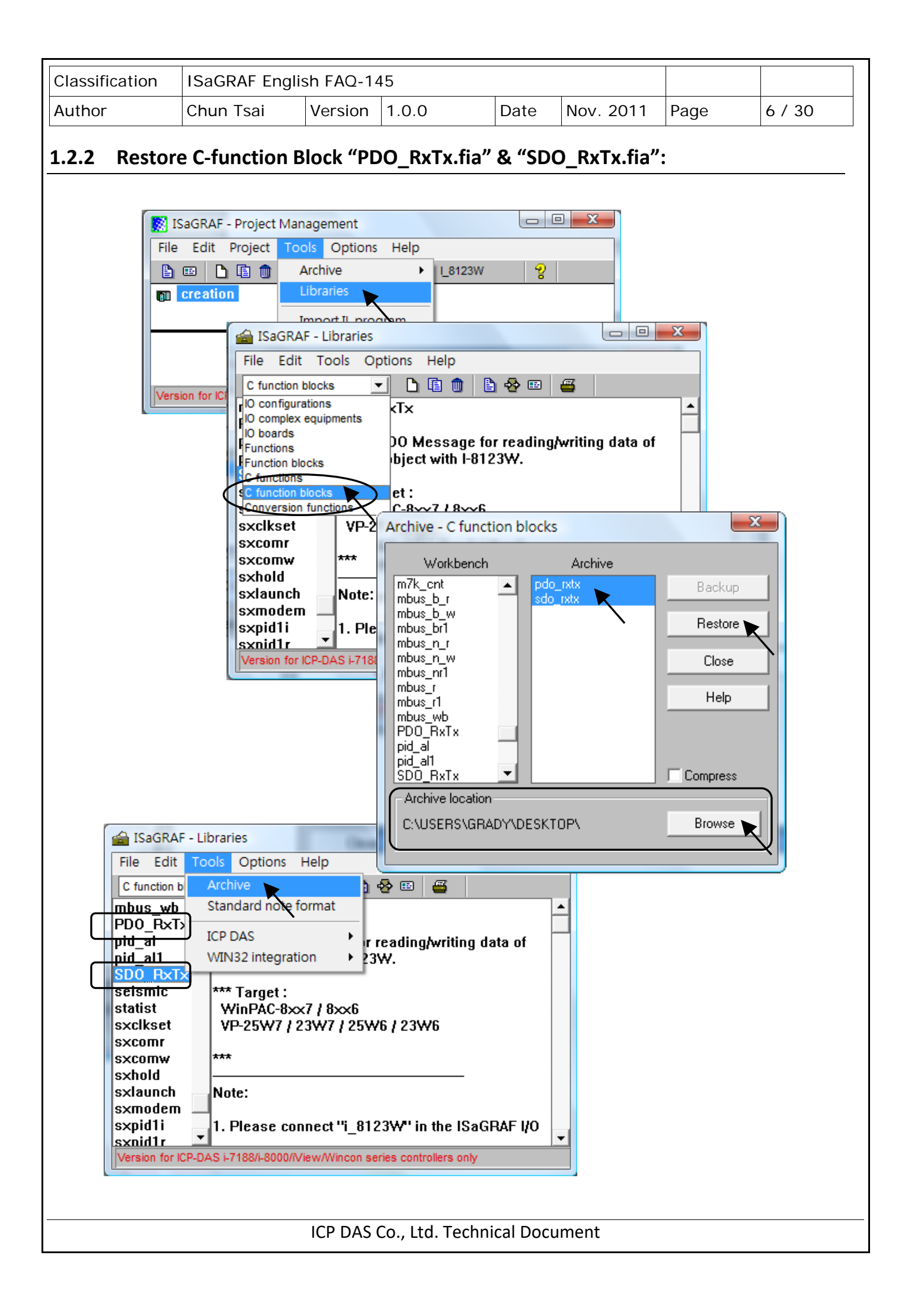

| Classification | ISaGRAF Englis |         |       |      |           |      |        |
|----------------|----------------|---------|-------|------|-----------|------|--------|
| Author         | Chun Tsai      | Version | 1.0.0 | Date | Nov. 2011 | Page | 8 / 30 |

## **1.3** Project Descriptions for ISaGRAF PAC operating I-8123W

| faq145_1 | Use SDO message to write/read the setting of CANopen.                  |
|----------|------------------------------------------------------------------------|
| faq145_2 | Use PDO message to write/read the status of CANopen.                   |
| faq145_3 | Composite exercise: use I-8123 to control multi CANopen Slave devices. |

Using I-8123W card on the XP-8x47-CE6, WP-8xx7 or VP-25W7/VP-23W7 ISaGRAF PAC, user must make sure the version of ISaGRAF driver is in the version list of the page 1.

Next, set the "IO connection" of ISaGRAF software to "i\_8123W" in the correct slot. The picture below shows the program "faq145\_3" enabling an I-8123W card in the slot 1 of the ISaGRAF PAC.

#### NOTE:

A. The most left I/O slot of XP-8xx7-CE6 is slot 1.

B. The most left I/O slot of WP-8xx7, VP-25W7/VP-23W7 is slot 0.

## 1.3.1 Descriptions for linking the I/O board "i\_8123W"

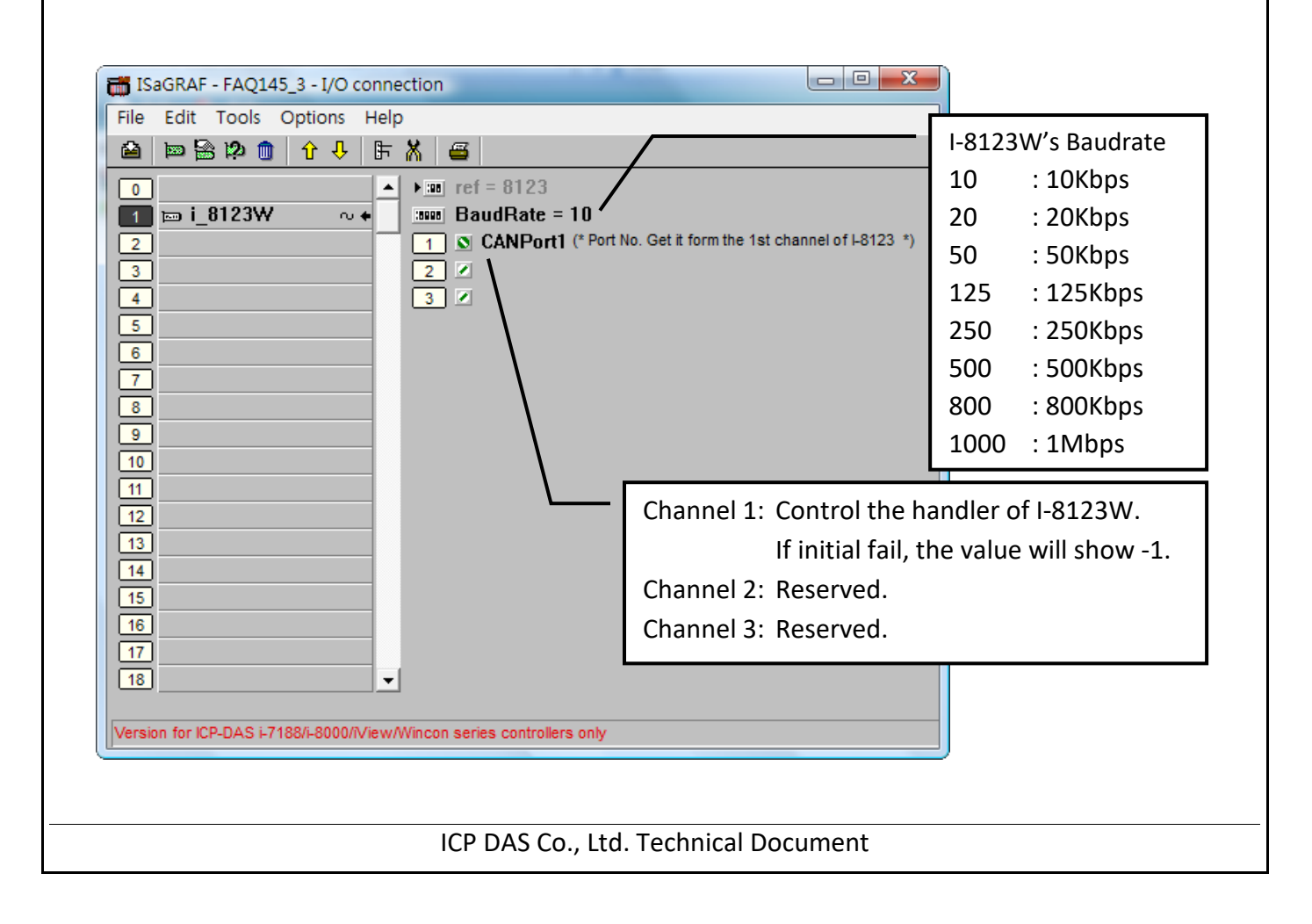

| Classification | ISaGRAF Englis |         |       |      |           |      |        |
|----------------|----------------|---------|-------|------|-----------|------|--------|
| Author         | Chun Tsai      | Version | 1.0.0 | Date | Nov. 2011 | Page | 9 / 30 |

## **1.3.2** C-function Block "PDO\_RxTx" Description:

#### • PDO (Process Data Object) Introduction

**PDO** protocol is used to process real time data among various nodes. You can transfer up to 8 bytes (64bits) data per one PDO either from or to the device.

One **PDO** can contain multiple object dictionary entries. In ISaGRAF, user can use C-function block **PDO\_RxTx** to communicate with CANopen devices.

## • C-function Block "PDO\_RxTx" Appearance

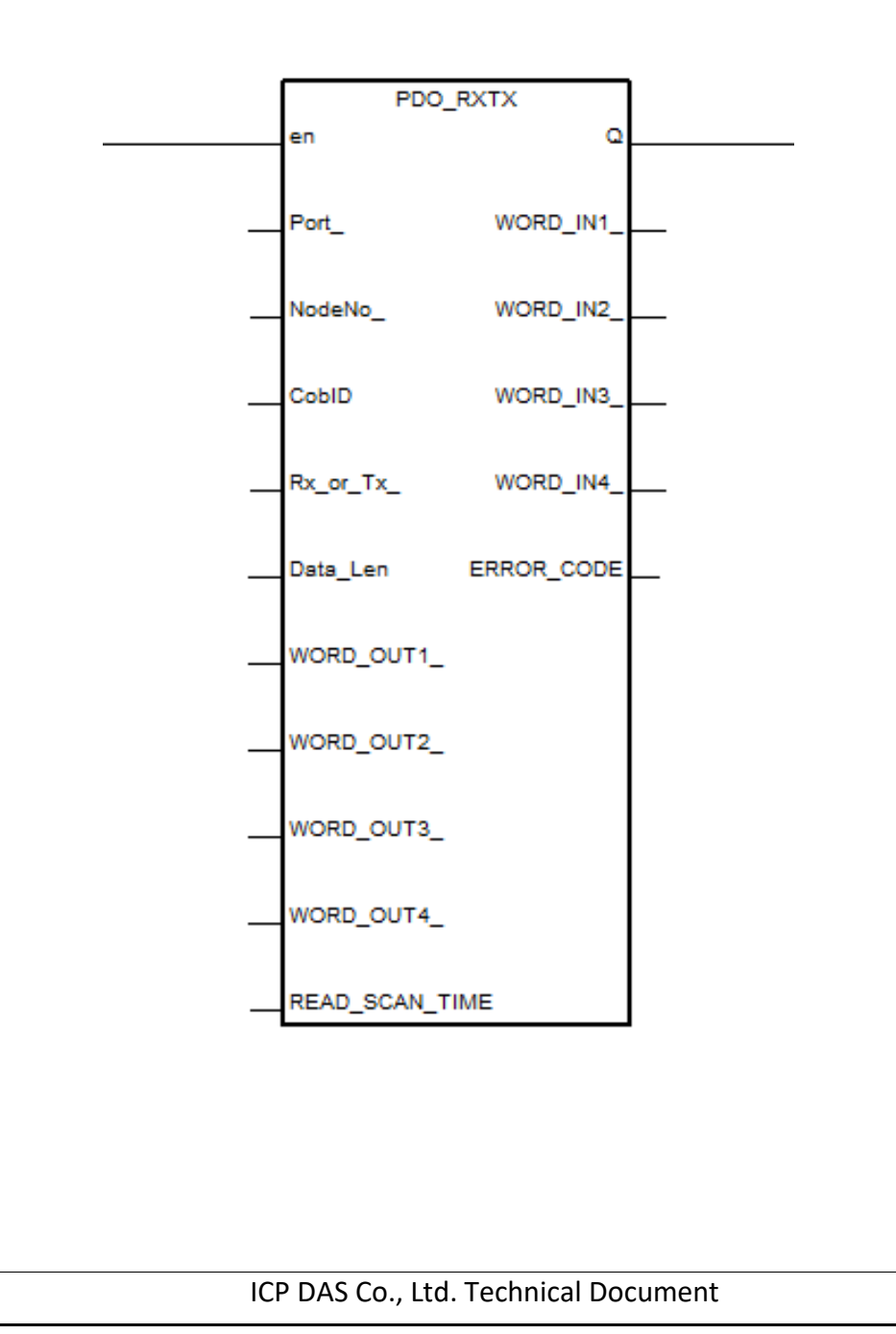

| Classification | ISaGRAF Englis |         |       |      |           |      |         |
|----------------|----------------|---------|-------|------|-----------|------|---------|
| Author         | Chun Tsai      | Version | 1.0.0 | Date | Nov. 2011 | Page | 10 / 30 |

# • C-function Block "PDO\_RxTx" Parameters:

#### Input Parameters:

| Parameter Name | Туре    | Descriptions                                                                |
|----------------|---------|-----------------------------------------------------------------------------|
| En             | Boolean | The function block works only when the value is TRUE.                       |
| Dort           | Integer | This parameter can be got from the 1 <sup>st</sup> channel of I-8123 in the |
|                | integer | IO connection.                                                              |
| NodeNo_        | Integer | Slave device Node-ID that relating to COBID.                                |
| CobID          | Integer | CAN object number                                                           |
| Du en Tu       | Deeleen | If TURE, write the WORD_OUT1_~4_ values to PDO ID.                          |
| KX_Or_IX       | Boolean | If FALSE, read the PDO ID status to WORD_IN1_ $\sim$ 4                      |
|                |         | If Rx_or_Tx is TRUE, it's the length of the writing data.                   |
|                | Integer | Unit is byte and it's not larger than 8.                                    |
| Data_Len       |         | If it's 1, write the Low Byte of WORD_OUT1                                  |
|                |         | If it's 3, write the Low Byte of WORD_OUT1_ and WORD_OUT2                   |
|                |         | If Rx_or_Tx is FALSE, it's no use, please input 0.                          |
| WORD_OUT1_     |         | If Rx or Tx is TRUE, it's the writing data. Each value must                 |
| WORD_OUT2_     | Integer | between -32767 to 65535, or will not write the data.                        |
| WORD_OUT3_     | 0       | If Rx_or_Tx is FALSE, it's no use, please input 0.                          |
| WORD_0014_     |         | If By, or Ty is TRUE, it's no use places input T#0s                         |
|                |         | If Rx_or_Tx is TROE, it s no use, please input T#os.                        |
| READ_SCAN_TIME | Timer   | IT KX_Or_IX IS FALSE, When input "I#IS", it returns the PDO ID              |
|                |         | status per second.                                                          |

| Classification | ISaGRAF English FAQ-145 |         |       |      |           |      |         |
|----------------|-------------------------|---------|-------|------|-----------|------|---------|
| Author         | Chun Tsai               | Version | 1.0.0 | Date | Nov. 2011 | Page | 11 / 30 |

#### <u>Returns:</u>

| Return value                                     | Туре    | Descriptions                                                                                                    |
|--------------------------------------------------|---------|----------------------------------------------------------------------------------------------------|
| Q_                                               | Boolean | TRUE: The communication with the device of NodeNo_ is fine.<br>FALSE: The communication with the device of NodeNo_ is unusual.                                                                                      |
| WORD_IN1_<br>WORD_IN2_<br>WORD_IN3_<br>WORD_IN4_ | Integer | If Rx_or_Tx is TRUE, do not input these columns.<br>If Rx_or_Tx is FALSE, these columns will return the read status.                                                                                                |
| ERROR_CODE_                                      | Integer | Error code:<br>1 : OK.<br>-27 : the length of writing data is wrong<br>-28 : COB-ID is not exist or wrong<br>-36 : communication time out<br>-37 : the data length setting wrong<br>-256: the writing data is wrong |

| Classification | ISaGRAF English FAQ-145 |         |       |      |           |      |         |
|----------------|-------------------------|---------|-------|------|-----------|------|---------|
| Author         | Chun Tsai               | Version | 1.0.0 | Date | Nov. 2011 | Page | 12 / 30 |

## **1.3.3** C-function Block "SDO\_RxTx" Description

#### • SDO (Service Data Object) Introduction

The **SDO** protocol is used to set and read values from the object dictionary of a remote device. The device whose object dictionary is accessed is the SDO server and the device accessing the remote device is the SDO client. User can set the device initial parameters via the SDO.

In ISaGRAF, user can use C-function block "**SDO\_RxTx**" to set/read the related parameters of CANopen device.

#### • C-function Block "SDO\_RxTx" Appearance

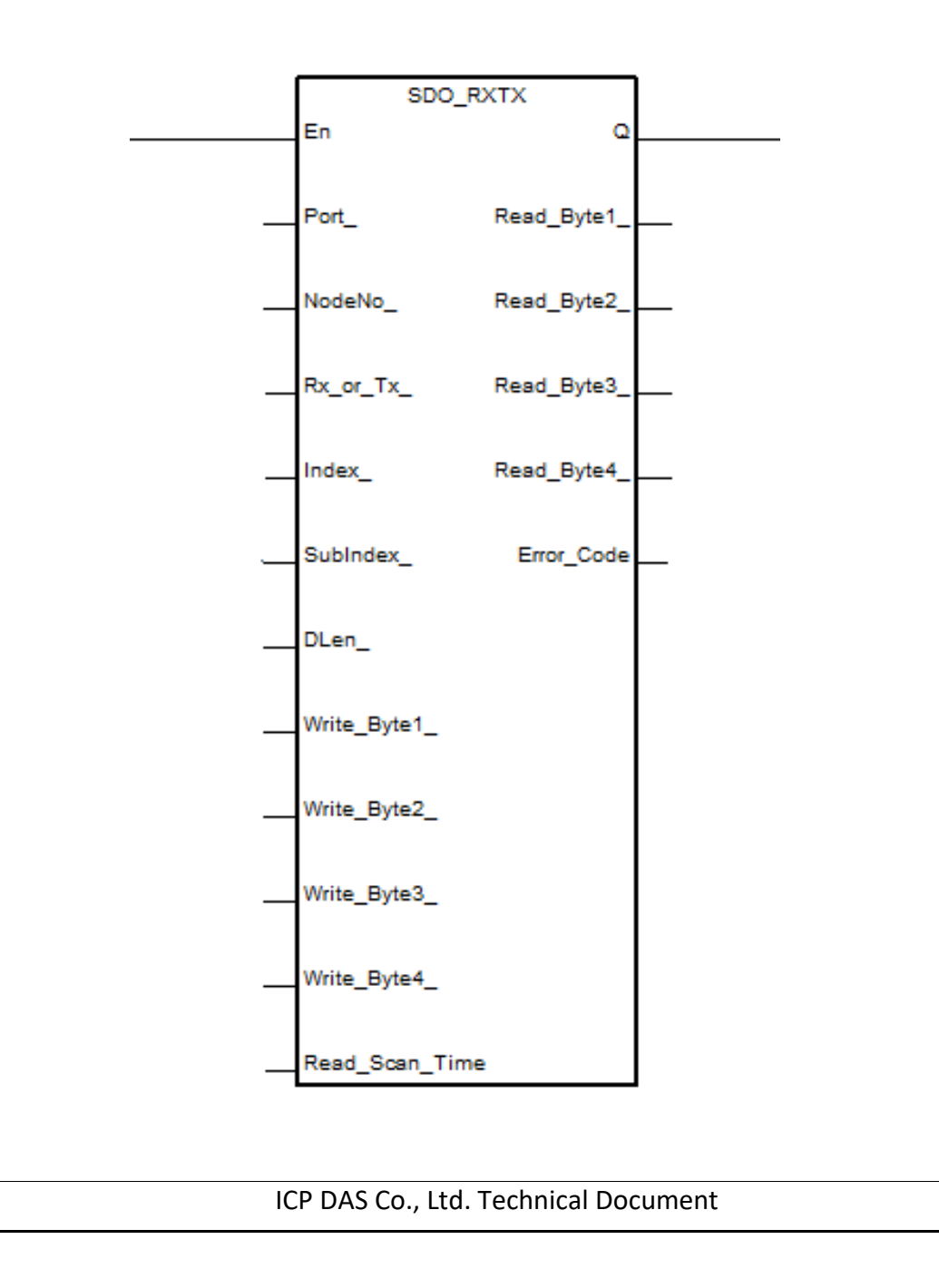

| Classification | ISaGRAF Englis |         |       |      |           |      |         |
|----------------|----------------|---------|-------|------|-----------|------|---------|
| Author         | Chun Tsai      | Version | 1.0.0 | Date | Nov. 2011 | Page | 13 / 30 |

# • C-function Block "SDO\_RxTx" Parameters

#### Input Parameters:

| Parameter Name | Туре    | Descriptions                                                                   |
|----------------|---------|--------------------------------------------------------------------------------|
| En             | Boolean | The function block works only when the value is TRUE.                          |
| Dert           | Integer | This parameter can be got from the 1 <sup>st</sup> channel of I-8123           |
| Port_          | integer | in the IO connection.                                                          |
| NodeNo_        | Integer | Slave device Node-ID that relating to COBID.                                   |
|                |         | If TURE, write the Write_Byte1_ ~ 4_ values to the assigned                    |
| Rx_or_Tx       | Boolean | objects.                                                                       |
|                |         | If FALSE, read the assigned objects' status to Read_byte1 $\_$ $\sim$ 4 $\_$ . |
| Index_         | Integer | Slave device specifics the Index of object in the object dictionary.           |
| C. http://     | 1.1     | Slave device specifics the Subindex of object in the object                    |
| Subindex       | Integer | dictionary.                                                                    |
|                |         | If Rx_or_Tx is TRUE, it's the length of the writing data.                      |
|                |         | Unit is byte and it's not larger than 4.                                       |
| Data_Len       | Integer | If it's 1, write to the Write_Byte1                                            |
|                |         | If it's 2, write to the Write_Byte1_ and Write_Byte2                           |
|                |         | If Rx_or_Tx is FALSE, it's no use, please input 0.                             |
| Write_Byte1_   |         | If Rx_or_Tx is TRUE, it's the writing data. Each value must                    |
| Write_Byte2_   | Integer | between -128 ~255, or will not write the data.                                 |
| Write_Byte3_   | Ū       | If Rx_or_Tx is FALSE, it's no use, please input 0.                             |
| while_byle4_   |         | If Dy, on Ty is TDUE, it's no use places input T#0s                            |
|                |         | If <b>Rx_or_Ix is TRUE, it s no use,</b> please <b>input 1#0s</b> .            |
| READ_SCAN_TIME | Timer   | If Kx_or_Ix is FALSE, when input "I#1s", it returns the PDO status             |
|                |         | per second.                                                                    |

| Classification | ISaGRAF English FAQ-145 |         |       |      |           |      |         |
|----------------|-------------------------|---------|-------|------|-----------|------|---------|
| Author         | Chun Tsai               | Version | 1.0.0 | Date | Nov. 2011 | Page | 14 / 30 |

#### <u>Returns:</u>

| Return value                                             | Туре    | Descriptions                                                                                                    |
|----------------------------------------------------------|---------|----------------------------------------------------------------------------------------------------|
| Q_                                                       | Boolean | TRUE: The communication with the device of NodeNo_ is fine.<br>FALSE: The communication with the device of NodeNo_ is unusual. |
| Read_Byte1_<br>Read_Byte2_<br>Read_Byte3_<br>Read_Byte4_ | Integer | If Rx_or_Tx is TRUE, no need to input these columns.<br>If Rx_or_Tx is FALSE, these columns will return the read status.       |
| ERROR_CODE_                                              | Integer | Error code:<br>1 : OK.<br>-36 : communication time out<br>-37 : the data length is wrong<br>-256: the writing data is wrong    |

| Classification | ISaGRAF English FAQ-145 |         |       |      |           |      |         |
|----------------|-------------------------|---------|-------|------|-----------|------|---------|
| Author         | Chun Tsai               | Version | 1.0.0 | Date | Nov. 2011 | Page | 15 / 30 |

## **1.3.4** C-function Block "CanOp\_st" Description

#### • CanOp\_st Introduction

Before working the CANopen device, user has to add the CANopen device into the network using C-function block "CanOp\_st", and then can control/operate that device (using "PDO\_RxTx" or "SDO\_RxTx").

## • C-function Block "CanOp\_st" Parameters

#### Input Parameters:

| Parameter Name | Туре    | Descriptions                                             |  |  |  |  |
|----------------|---------|----------------------------------------------------------|--|--|--|--|
| PORT_          | Integer | Input the value of I-8123's channel 1 in the I/O board.  |  |  |  |  |
|                |         | Specify the mode to detect the disconnection.            |  |  |  |  |
|                |         | True : using the Heart Beat mode                         |  |  |  |  |
|                |         | False: using the Guarding mode                           |  |  |  |  |
| воо            | Boolean | This parameter function is supported since the following |  |  |  |  |
|                |         | PAC driver version:                                      |  |  |  |  |
|                |         | WP-8xx7: 1.43 or later                                   |  |  |  |  |
|                |         | VP-25W7/23W7: 1.35 or later                              |  |  |  |  |
|                |         | XP-8xx7-CE6: 1.23 or later                               |  |  |  |  |
|                |         | The ID number of the CANopen device                      |  |  |  |  |
| ID_            | Integer | Value range: 1~127                                       |  |  |  |  |
|                |         | Set the time for the timeout                             |  |  |  |  |
| TOUT_          | Integer | Value range: 0~ 65535                                    |  |  |  |  |
|                |         | Unit: microsecond                                        |  |  |  |  |

#### <u>Returns:</u>

| Return value | Туре    | Descriptions                                              |
|--------------|---------|-----------------------------------------------------------|
| Q_           | Declass | TRUE: add the device into the CANopen network successful. |
|              | Boolean | FALSE: the device is not in the CANopen network yet.      |

| Classification | ISaGRAF English FAQ-145 |         |       |      |           |      |         |
|----------------|-------------------------|---------|-------|------|-----------|------|---------|
| Author         | Chun Tsai               | Version | 1.0.0 | Date | Nov. 2011 | Page | 16 / 30 |

## 1.4 Test the Demo Projects

#### Introduction of Demo Projects:

| faq145_1 | Use SDO message to write/read the setting of CANopen device.           |
|----------|------------------------------------------------------------------------|
| faq145_2 | Use PDO message to write/read the status of CANopen device.            |
| faq145_3 | Composite exercise: use I-8123 to control multi CANopen Slave devices. |

## 1.4.1 Test Demo faq145\_1

#### Hardware:

- 1. ISaGRAF PAC(CE based) X 1 (Ex: WP-8447)
- 2. I-8123W CANopen Master X 1
- 3. CAN-8423 X 1 (used as a CANopen slave device)
- 4. I-87057W X1  $\smallsetminus$  I-8051W X1  $\smallsetminus$  I-8024W X1  $\smallsetminus$  I-8017HW X1

#### Hardware Initialization:

- 1. Plug I-8123W into slot 1 of ISaGRAF PAC
- 2. Plug I-8057W, I-8051W, I-8024W, I-8017HW to CAN-8423 sequentially.
- 3. On the CAN-8423 panel, turn the BAUD switch to 0 (baud rate: 10kbps), the ID MSB switch to 0, and the ID LSB switch to 1 (set ID to 1). As below:

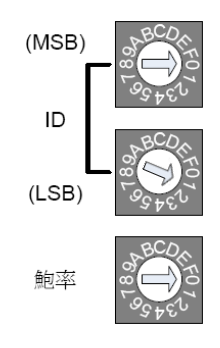

- 4. Wire every I-8057 DO to I-8051W DI channel on the CAN-8423.
- 5. Wire every I-8024 AO to I-8017HW AI channel on the CAN-8423.

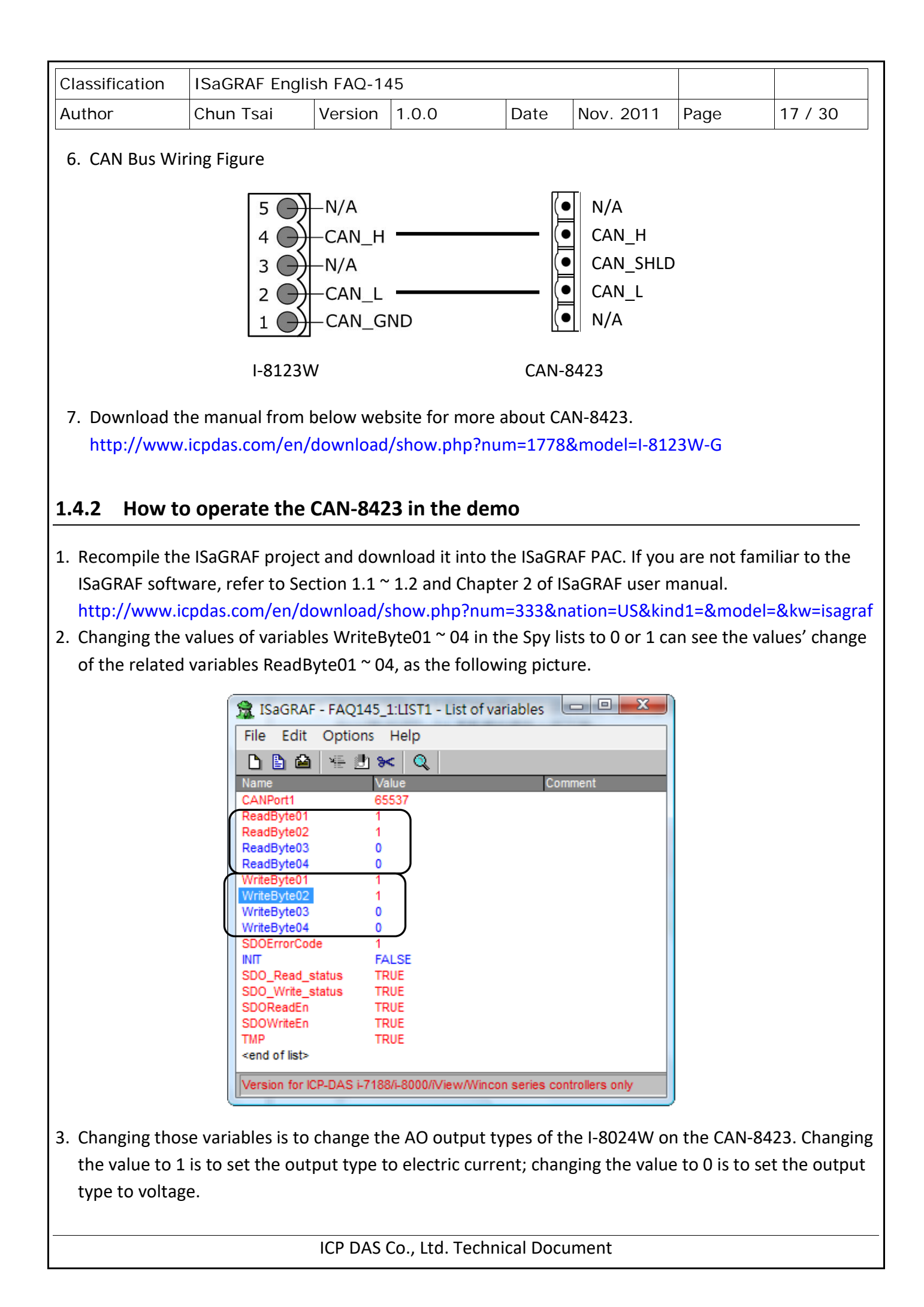

| Classification | ISaGRAF Englis |         |       |      |           |      |         |
|----------------|----------------|---------|-------|------|-----------|------|---------|
| Author         | Chun Tsai      | Version | 1.0.0 | Date | Nov. 2011 | Page | 18 / 30 |

## 1.5 Demo Faq145\_3 - ISaGRAF PAC Controls Two CAN-8423

#### • ISaGRAF Project Framework:

Contain 1 ST program (AddNode), 3 LD programs (SDO\_Proc, PDO\_DIO1, and PDO\_AIO1).

| SagRAF - FAQ145_3 - Programs                                           |
|------------------------------------------------------------------------|
| File Make Project Tools Debug Options Help                             |
| 🖹 🖩 🚭 🕮 🗅 🖻 🌒 🐥 👗 🍋 📑 🌺 🖉 😫                                            |
| Begin: AddNode 1st PLC scan cycle                                      |
| BDO_Proc configure the analog output type of the slave, ID = 1         |
| PD0_DI01 Read/wrtie the state of D/DO of CANOpen slave                 |
| PD0 Al01 Read/write the state of Al/AO of CANOpen slave                |
| Functions: Byte_sWD convert 2 bytes to signed word                     |
| Byte_uWD convert 2 bytes to un-signed word                             |
| Begin: PDO_AIO1 (Ladder Diagram)                                       |
| Version for ICP-DAS i-7188/i-8000/iView/Wincon series controllers only |

#### • Setting CAN-8423 in This Demo

In this demo, PAC connects two CAN-8423 devices.

- Set one PAC's ID to 1, Baud rate to 10Kbps, and plug in I-8057W, I-8051W, I-8024W and I-8017HW sequentially. Wire every I-8057 DO to I-8051W DI channels on the CAN-8423. Wire every I-8024 AO to I-8017HW AI channels on the CAN-8423.
- 2. Set another PAC's ID to 3, Baud rate to 10Kbps, and plug in I-8057W and I-8051W. Wire every I-8057 DO to I-8051W DI channels.

| Name                 | Туре    | Property | Description                                  |
|----------------------|---------|----------|----------------------------------------------|
| CAN_OPEN2_ID1        | Boolean | Internal | Internal use                                 |
| INIT                 | Boolean | Internal | A flag for program initialization            |
| ТМР                  | Boolean | Internal | Internal temp storage                        |
| DoWriteEn            | Boolean | Internal | Trigger the flag to write DO status          |
| DIReadEn             | Boolean | Internal | Trigger the flag to read DI status           |
| AOWriteEn            | Boolean | Internal | Trigger the flag to write AO status          |
| AIReadEn             | Boolean | Internal | Trigger the flag to read AI status           |
| Slave1_status        | Boolean | Internal | The online status for Device ID:1            |
| Slave3_status        | Boolean | Internal | The online status for Device ID:3            |
| Change_Output_Enable | Boolean | Internal | Trigger the flag to change current DO status |
| temp                 | Boolean | Internal | Internal use                                 |
| CAN_SLave3_DI01~16   | Boolean | Internal | The DI status of Device ID:3                 |

#### • ISaGRAF Variables List

| Classification | ISaGRAF I | English FAQ-14 | 5               |                                                             |                              |                        |                |  |
|----------------|-----------|----------------|-----------------|-------------------------------------------------------------|------------------------------|------------------------|----------------|--|
| Author         | Chun Tsai | Version        | Version 1.0.0 D |                                                             |                              | Page                   | 19 / 30        |  |
| Name           |           | Туре           | Property        | Descri                                                      |                              |                        |                |  |
| CAN_SLave1_D   | 101~16    | Boolean        | Internal        | The DI                                                      | ice ID:1                     | e ID:1                 |                |  |
| SDO_WRITE_ST   | TATUS     | Boolean        | Internal        | The online status for Device ID:1                           |                              |                        |                |  |
| SDO_READ_ST    | ATUS      | Boolean        | Internal        | The on                                                      | line status foi              | <sup>r</sup> Device ID | :1             |  |
| SDOWriteEn     |           | Boolean        | Internal        | Write                                                       | the setting of               | Device ID::            | 1              |  |
| SDOReadEn      |           | Boolean        | Internal        | Read t                                                      | he setting of [              | Device ID:1            |                |  |
| Slave1NotInit  |           | Boolean        | Internal        | Check<br>the De                                             | if send the ini<br>vice ID:1 | tialization            | setting for    |  |
| Slave3NotInit  |           | Boolean        | Internal        | Check<br>the De                                             | if send the ini<br>vice ID:3 | tialization            | setting for    |  |
| WORD_OUT11     |           | Integer        | Internal        | Write                                                       | out the DO sta               | atus to Dev            | vice ID:3      |  |
| CANPort1       |           | Integer        | Input           | The handler got from the 1 <sup>st</sup> channel of I-8123W |                              |                        |                |  |
| WORD_OUT1      |           | Integer        | Internal        | Write out the DO status to Device ID:1                      |                              |                        |                |  |
| WORD1_OUT1     | ~4        | Integer        | Internal        | Write out the AO status to Device ID:1                      |                              |                        |                |  |
| WORD_IN1       |           | Integer        | Internal        | The current DI status of Device ID:1                        |                              |                        |                |  |
| WORD1_IN1~4    |           | Integer        | Internal        | The current AI status of Device ID:1                        |                              |                        | ID:1           |  |
| Error_Code1~5  |           | Integer        | Internal        | The er                                                      | ror codes for e              | each PDO d             | commend        |  |
| Data_Len       |           | Integer        | Internal        | The DO                                                      | D length want                | to write, d            | efault value 2 |  |
| Data_Len1      |           | Integer        | Internal        | The AC                                                      | ) length want                | to write, d            | efault value 8 |  |
| WriteByte01~0  | 4         | Integer        | Internal        | Write                                                       | the setting for              | AO chann               | el type        |  |
| ReadByte01~04  | 1         | Integer        | Internal        | Read t                                                      | he setting of A              | AO channe              | l type         |  |
| SDOError1~8    |           | Integer        | Internal        | The er                                                      | ror codes for S              | SDO comm               | end            |  |
| WORD_IN11      |           | Integer        | Internal        | Curren                                                      | nt DI status of              | the Device             | ID:3           |  |
| Т2             |           | Timer          | Internal        | Defaul                                                      | t value T#1s                 |                        |                |  |
| SDOReadScanT   | ïme       | Timer          | Internal        | Defaul                                                      | t value T#1s                 |                        |                |  |
| DIReadScanTim  | ne        | Timer          | Internal        | Default value T#1s                                          |                              |                        |                |  |
| AIReadScanTim  | ie        | Timer          | Internal        | Default value T#1s                                          |                              |                        |                |  |
| PDO_WRITE      |           | Defined word   | s               | Set to TRUE                                                 |                              |                        |                |  |
| PDO_READ       |           | Defined word   | s               | Set to FALSE                                                |                              |                        |                |  |
| SDO_WRITE      |           | Defined word   | s               | Set to                                                      | TRUE                         |                        |                |  |
| SDO_READ       |           | Defined word   | s               | Set to                                                      | FALSE                        |                        |                |  |

| Classification                                                                                                    | ISaGRAF Englis             | sh FAQ-14                                  | 15                                |                |                                           |                                          |                  |
|----------------------------------------------------------------------------------------------------|----------------------------|--------------------------------------------|-----------------------------------|----------------|-------------------------------------------|------------------------------------------|------------------|
| Author                                                                                                    | Chun Tsai                  | Version                                    | 1.0.0                             | Date           | Nov. 2011                                 | Page                                     | 20 / 30          |
| • I/O Connecti                                                                                                    | on                         |                                            |                                   |                |                                           |                                          |                  |
| ISaGRAF - FAQ1                                                                                                    | 45_3 - I/O connection      |                                            |                                   |                |                                           |                                          |                  |
| Pile Edit 100is                                                                                                    |                            | 3<br>ef = 8123<br>3audRate = 7<br>CANPort1 | 10<br>(* Port No. Get it form the | 1st channel of | BaudRate o<br>Enter 10, m<br>to set up C/ | f I-8123W:<br>leans using<br>ANopen netv | 10 kbps<br>vork. |
| Channel 1: Enter CANPort1 variable<br>Get handler to control I-8123W.<br>Channel 2: Reserved.<br>Channel 3: Reserved. |                            |                                            |                                   |                |                                           |                                          | 8123W.           |
| 12<br>13<br>14<br>15<br>16<br>17<br>18                                                                                | 71996 2000/b faux MF=====  |                                            | anhi                              |                |                                           |                                          |                  |
| Version for ICP-DAS i-                                                                                                | 7188/i-8000/iView/Wincon s | eries controllers                          | only                              |                |                                           |                                          |                  |

#### • CAN-8423 Object Dictionary

All CANopen devices must have the object dictionary for the device configuration and non-real-time communication. The information that can be found from the device manual is necessary for programming when using the CANopen devices.

The following is the default object dictionary of CAN-8423.

1. CAN-8423 : ID 1

| Main<br>Index | Sub-<br>Index | Description                                                                                                    | Туре          | Remark                                                         |
|---------------|---------------|----------------------------------------------------------------------------------------------------|---------------|----------------------------------------------------------------|
| 0x2006        | 1 to 4        | The input/output range number<br>of the 1 to 4 channel on the slot3.<br>Here means the output type for<br>setting I-8024 module. | UNSIGNED<br>8 | The accept range:<br>0 (Default) : -10 to 10V<br>1 : 0 to 20mA |

| Classification | ISaGRAF Englis |         |       |      |           |      |         |
|----------------|----------------|---------|-------|------|-----------|------|---------|
| Author         | Chun Tsai      | Version | 1.0.0 | Date | Nov. 2011 | Page | 21 / 30 |

| COB-ID | Max. Length<br>(Unit: byte) | Description                                                |
|--------|-----------------------------|------------------------------------------------------------|
| 0x201  | 2                           | Each bit used to control the status of mapping DO channel  |
| 0x181  | 0                           | Each bit used to display the status of mapping DI channel  |
| 0x301  | 8                           | Each word used to control the status of mapping AO channel |
| 0x281  | 0                           | Each word used to control the status of mapping AI channel |

#### 2. CAN-8423 : ID 3

| COB-ID | Max. Length<br>(Unit: byte) | Description                                               |
|--------|-----------------------------|-----------------------------------------------------------|
| 0x203  | 2                           | Each bit used to control the status of mapping DO channel |
| 0x183  | 0                           | Each bit used to display the status of mapping DI channel |

#### • AddNode Procedure Description:

(\*

This demo uses one I-8123W on the slot1 and connects to the CANopen slave devices with 10 Kbps baud rate. The CANopen devices are two CAN-8423 devices, one's ID is 1 that plugged with 16 DO (slot 0: I-8057W), 16 DI (slot 1: I-8051W), 4 AO (slot 2: I-8024W) and 4 AI (slot 3: I-8017HW) and the other device's ID is 3 that plugged with 16 DO (slot 0: I-8057W), 16 DI (slot 1: I-8051W).

(\* Add CANopen slave devices into the CANopen master end point list \*)

if INIT then

(\* Add the CANopen slave device ID: 1 into the end point list, And set the interrupt checking time as 6000 ms. \*)

#### if Slave1NotInit then

(\* The interrupt checking time can be set between 0  $\sim$  65535 ms. \*)

(\* Set "BOO\_" to False: means to use the Guarding method to detect the disconnection\*)

TMP := CanOp\_st( CANPort1 , False , 1 , 6000 ) ;

| lassification  | ISaGRAF Engl            | ish FAQ-14   | 45               | 1           |                |             |         |
|----------------|-------------------------|--------------|------------------|-------------|----------------|-------------|---------|
| uthor          | Chun Tsai               | Version      | 1.0.0            | Date        | Nov. 2011      | Page        | 22 / 30 |
|                |                         |              |                  |             |                |             |         |
| (* If TMP      | is true, it means       | s that the s | ent commend      | "add-noo    | de" is succeec | l,          |         |
| And se         | et the variable "       | Slave1NotI   | nit" to false. * | )           |                |             |         |
|                |                         |              |                  |             |                |             |         |
| if TMP the     | en<br>Notinit :- folcor |              |                  |             |                |             |         |
| and if.        | Notinit := Taise;       |              |                  |             |                |             |         |
| end if:        |                         |              |                  |             |                |             |         |
| ,              |                         |              |                  |             |                |             |         |
| (* Add the C   | ANopen slave d          | levice ID: 3 | into the end p   | oint list,  |                |             |         |
| And set t      | the interrupt ch        | ecking time  | e as 6000 ms. *  | *)          |                |             |         |
| if Slave3Not   | Init then               |              |                  |             |                |             |         |
| (* The inte    | errupt checking         | time can b   | e set between    | 0~6553      | 35 ms. *)      |             |         |
| TMP := Ca      | nOp_st( CANPo           | ort1 , CAN   | OPEN2_ID1,       | 3 , 6000 )  | ;              |             |         |
| (* If TMP      | is true, it means       | s that the s | ent commend      | "add-noo    | de" is succeed | Ι,          |         |
| And se         | et the variable "       | Slave3NotI   | nit" to false. * | )           |                |             |         |
| if TMP the     | en                      |              |                  |             |                |             |         |
| Slave3         | NotInit := false;       |              |                  |             |                |             |         |
| end_if;        |                         |              |                  |             |                |             |         |
| end_if;        |                         |              |                  |             |                |             |         |
| (* If the vari | ables "Slave1Nc         | ntlnit" & "S | lave3NotInit" ;  | are all fal | se             |             |         |
| It means o     | commend is sen          | t and these  | e 2 devices hav  | ve been a   | dded into the  | end point l | ist. *) |
| if Not(Slave   | 1NotInit) and N         | ot(Slave3N   | lotInit) then    |             |                |             | ,       |
| INIT := Fal    | lse;                    | •            |                  |             |                |             |         |
| end_if;        |                         |              |                  |             |                |             |         |
| end_if ;       |                         |              |                  |             |                |             |         |
|                |                         |              |                  |             |                |             |         |

| Classification                                                                               | ISaGRAF Eng                                                                                            | Jlish FAQ-14                    | 45                       |                 |                  |                      |             |  |  |  |
|----------------------------------------------------------------------------------------------|----------------------------------------------------------------------------------------------------|---------------------------------|--------------------------|-----------------|------------------|----------------------|-------------|--|--|--|
| Author                                                                                       | Chun Tsai                                                                                              | Version                         | 1.0.0                    | Date            | Nov. 2011        | Page                 | 23 / 30     |  |  |  |
| SDO_Proc Procedure Description:                                                              |                                                                                                    |                                 |                          |                 |                  |                      |             |  |  |  |
| Set the output type of AO on the CAN-8423 ID: 1. Contrast to the object dictionary, we know, |                                                                                                    |                                 |                          |                 |                  |                      |             |  |  |  |
| Index: 0x2006, Su                                                                            | Index: 0x2006, SubIndx: 1 to 2 are mapping to the type of the AO's channel 1 to 2 that output type can |                                 |                          |                 |                  |                      |             |  |  |  |
| be changed via tr                                                                            | ne WriteByteU                                                                                          | 1 to 02. The                    | SDUError1 to             | 2 can khc       | w the curren     | t commend :          | statuses.   |  |  |  |
|                                                                                              |                                                                                                    |                                 |                          |                 |                  |                      |             |  |  |  |
| (* configure setting the sla                                                                 | ve, ID = 1. the object                                                                                 | of slave, index = 1             | 6#2006 sub index = 1     | is              |                  |                      |             |  |  |  |
| used for setting the outp<br>SDOWri                                                          | out type of channel 1 o<br>teEn                                                                        | of i-8024. If the va<br>SDO_RXT | lue is 0, the output typ | e is -10V to 10 | SDO_RXTX         | the output type is 0 | to 20mA. *) |  |  |  |
|                                                                                              | I                                                                                                    | En                              | ۹                        |                 | En               | Q                    | <>          |  |  |  |
|                                                                                              | CANPort1                                                                                               | Port_ Read_                     | Byte1                    | CANPort1_       | Port_ Read_B     | yte1                 |             |  |  |  |
|                                                                                              | 1                                                                                                    | NodeNo_ Read_                   | _Byte2_                  | 1               | NodeNo_ Read_B   | yte2                 |             |  |  |  |
|                                                                                              | SDO_WRITE_                                                                                             | Rx_or_Tx_Read_                  | _Byte3S                  | DO_WRITE        | Rx_or_Tx_Read_B  | yte3                 |             |  |  |  |
|                                                                                              | 16#2006                                                                                                | Index_ Read_                    | Byte4                    | 16#2008         | Index_ Read_B    | yte4                 | ٦           |  |  |  |
|                                                                                              | 1                                                                                                    | SubIndex_ Erro                  | r_CodeSDOError1          | 2               | SubIndex_ Error_ | CodeSDOError2        |             |  |  |  |
|                                                                                              | 1                                                                                                    | DLen_                           |                          | 1               | DLen_            |                      |             |  |  |  |
|                                                                                              | WriteByte01                                                                                            | Write_Byte1_                    | Ň                        | WriteByte02     | Write_Byte1_     |                      |             |  |  |  |
|                                                                                              | 0                                                                                                    | Write_Byte2_                    |                          | 0               | Write_Byte2_     |                      |             |  |  |  |
|                                                                                              | 0                                                                                                    | Write_Byte3_                    |                          | 0               | Write_Byte3_     |                      |             |  |  |  |
|                                                                                              | 0                                                                                                    | Write_Byte4_                    |                          | 0               | Write_Byte4_     |                      |             |  |  |  |
|                                                                                              | T#0s                                                                                                   | Read_Scan_Tim                   | e                        | T#0s            | Read_Scan_Time   |                      |             |  |  |  |
|                                                                                              |                                                                                                    |                                 |                          |                 |                  |                      |             |  |  |  |
|                                                                                              |                                                                                                    |                                 |                          |                 |                  |                      |             |  |  |  |
|                                                                                              |                                                                                                    |                                 |                          |                 |                  |                      |             |  |  |  |
| (* If the slave, ID = 1,                                                                     | is on line, set SDC                                                                                    | ReadEn as true                  | for read the config      | uration. *)     |                  |                      |             |  |  |  |
| [2]                                                                                          | SDO_WRITE                                                                                              | _STATUS                         | SDOReadEn                |                 |                  |                      |             |  |  |  |
|                                                                                              |                                                                                                    |                                 | < >                      |                 | 1                |                      |             |  |  |  |
|                                                                                              |                                                                                                    |                                 |                          |                 |                  |                      |             |  |  |  |
|                                                                                              |                                                                                                    |                                 |                          |                 |                  |                      |             |  |  |  |
|                                                                                              |                                                                                                    |                                 |                          |                 |                  |                      |             |  |  |  |
|                                                                                              |                                                                                                    |                                 |                          |                 |                  |                      |             |  |  |  |
|                                                                                              |                                                                                                    |                                 | Co Itd Tachai            | ical Docu       | ment             |                      |             |  |  |  |
| ICP DAS Co., Ltd. Technical Document                                                         |                                                                                                    |                                 |                          |                 |                  |                      |             |  |  |  |

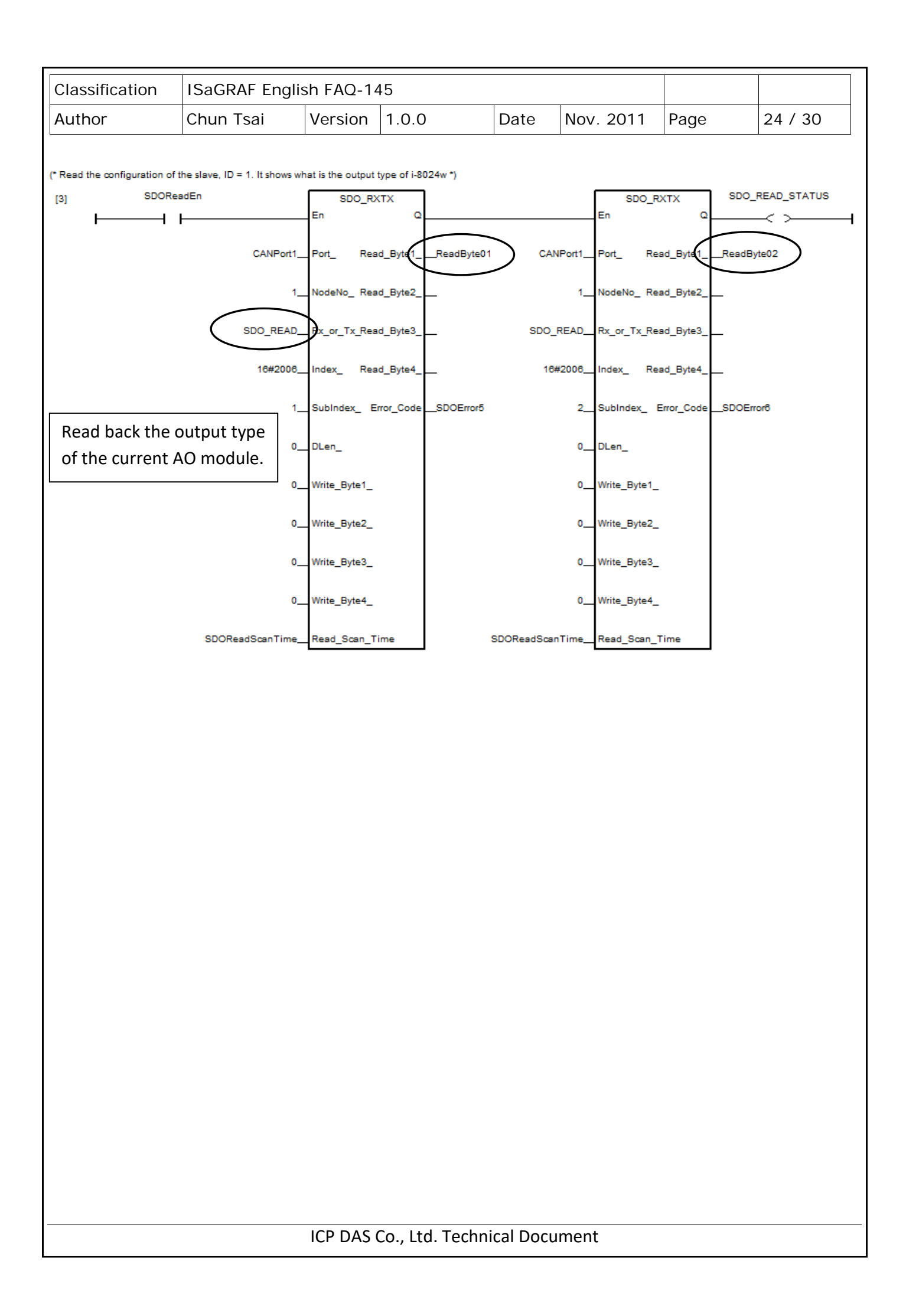

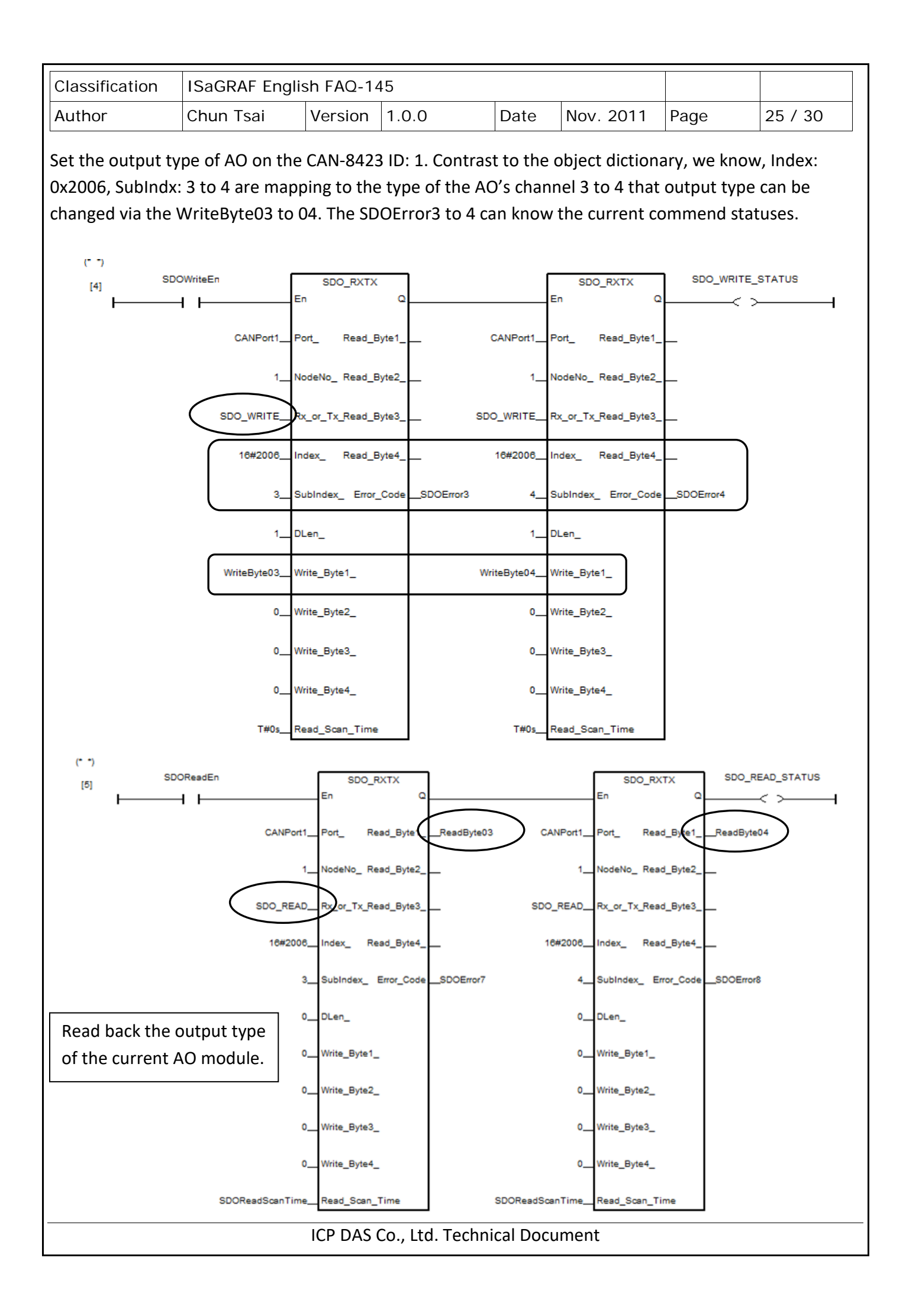

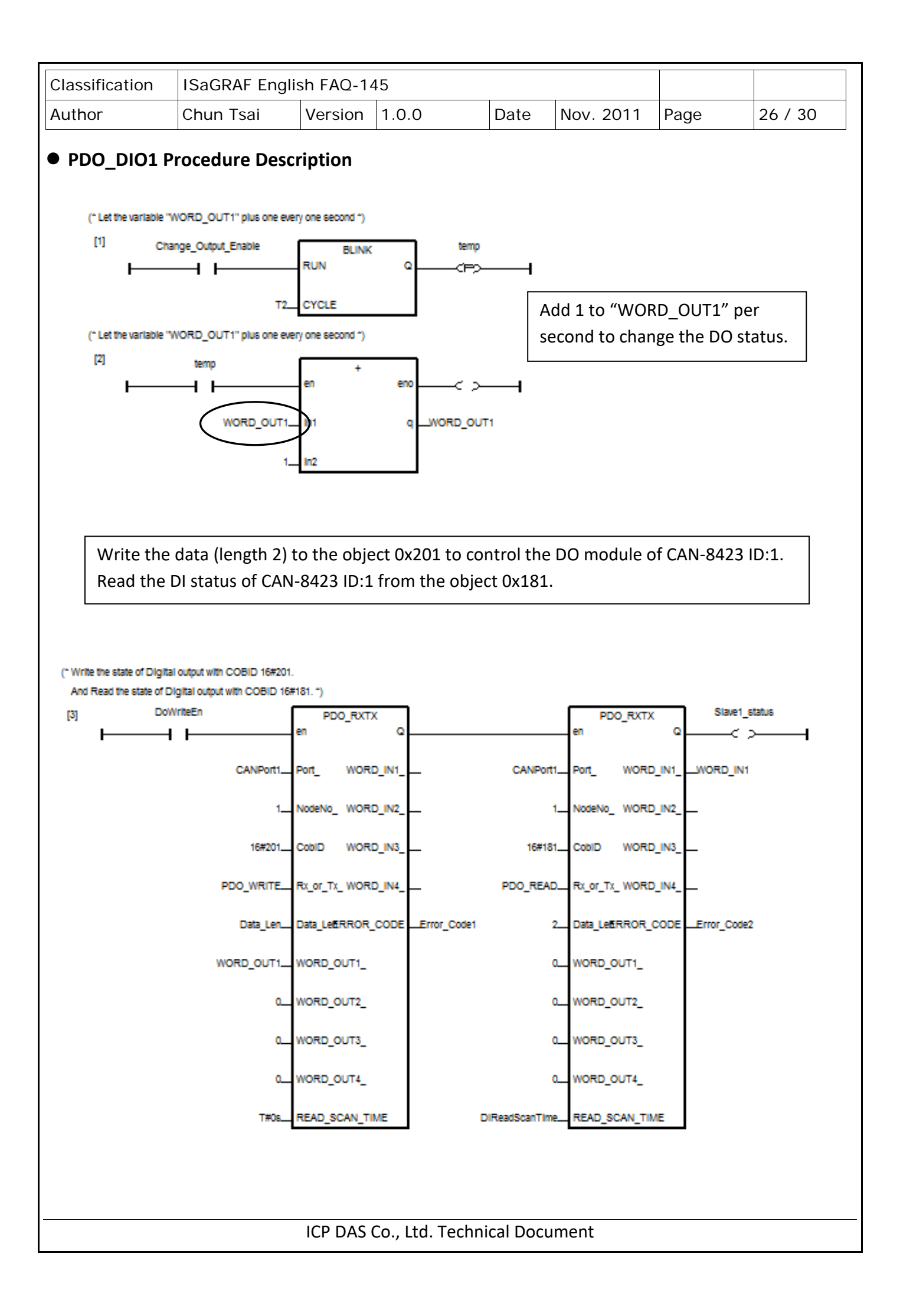

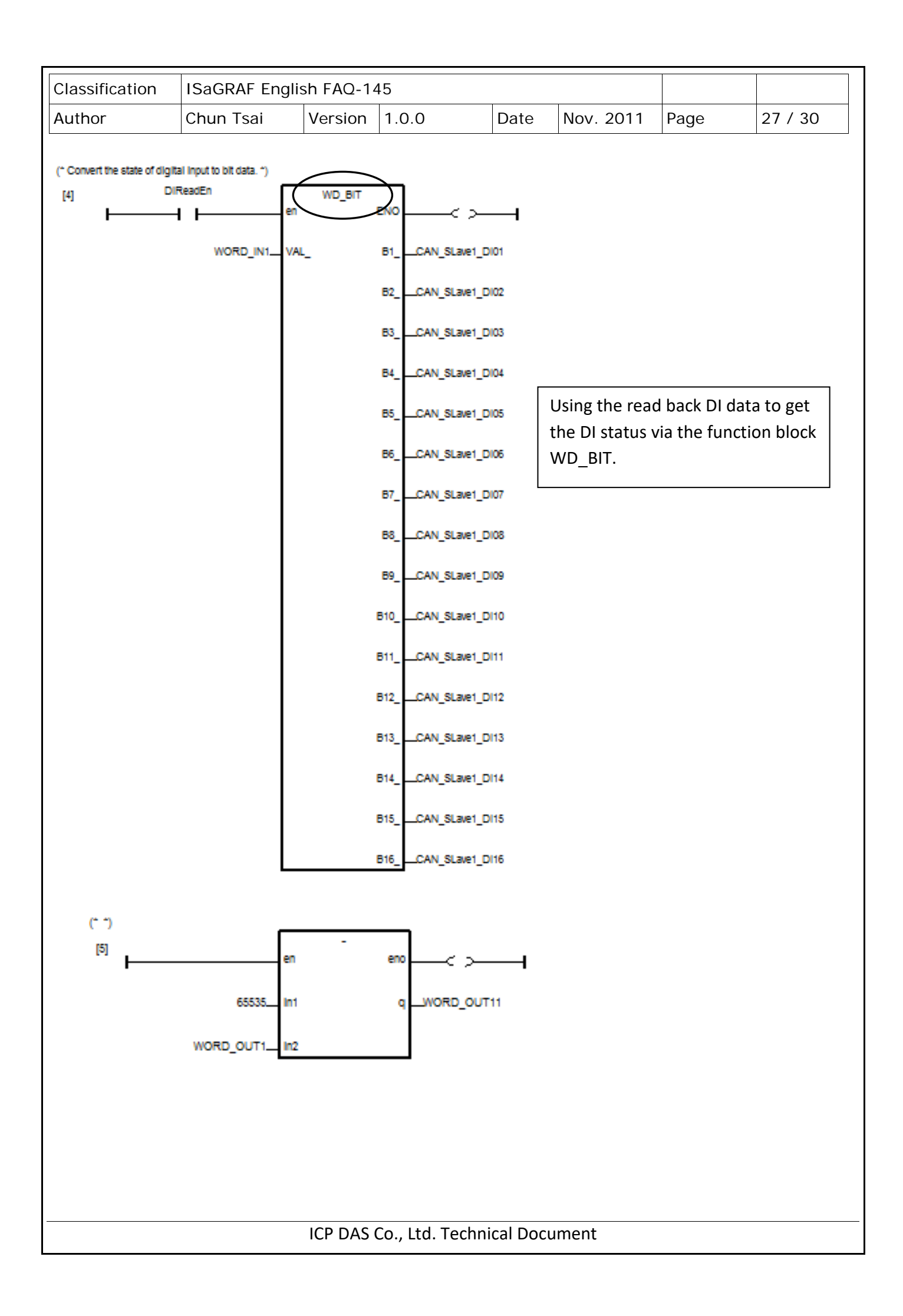

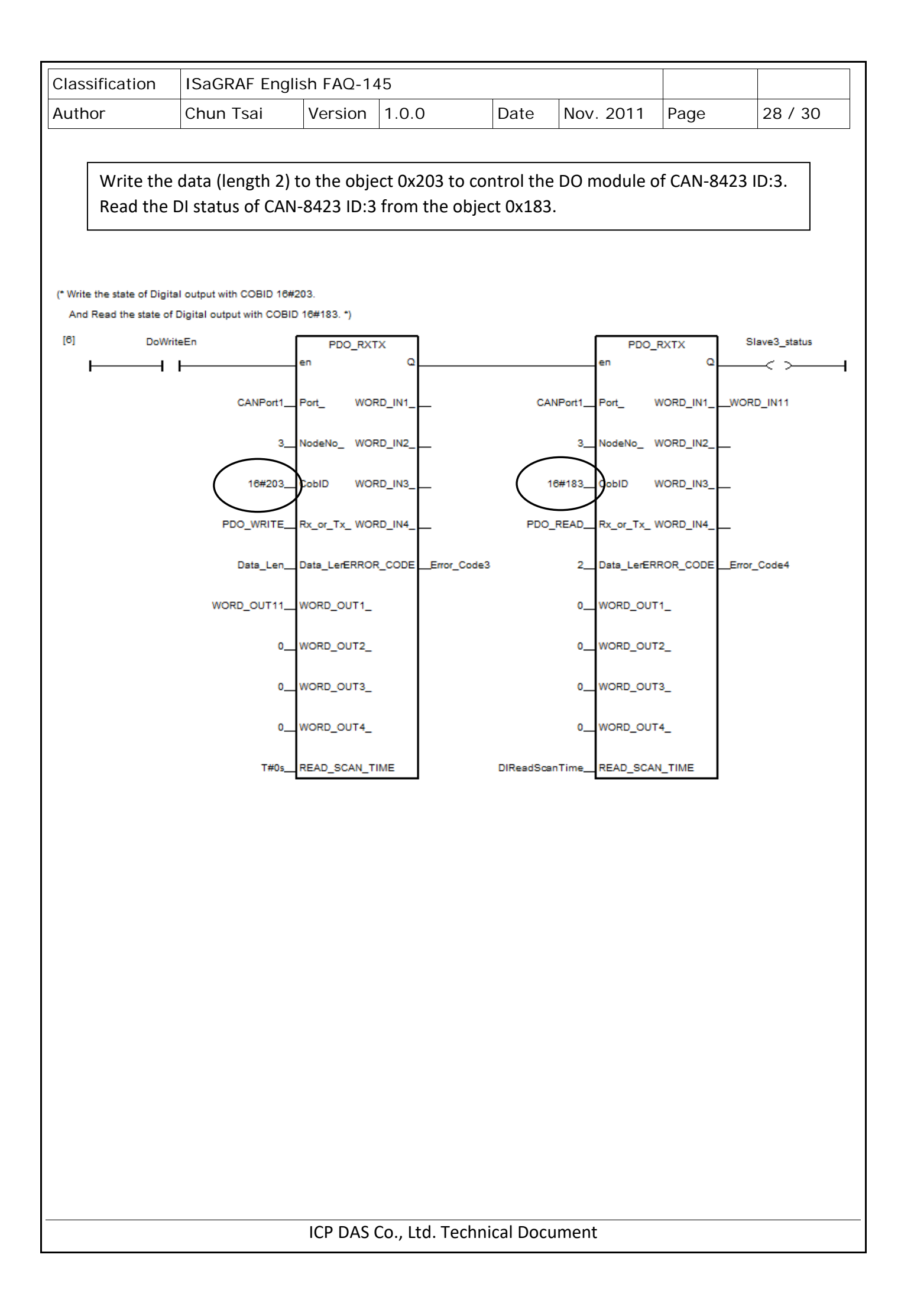

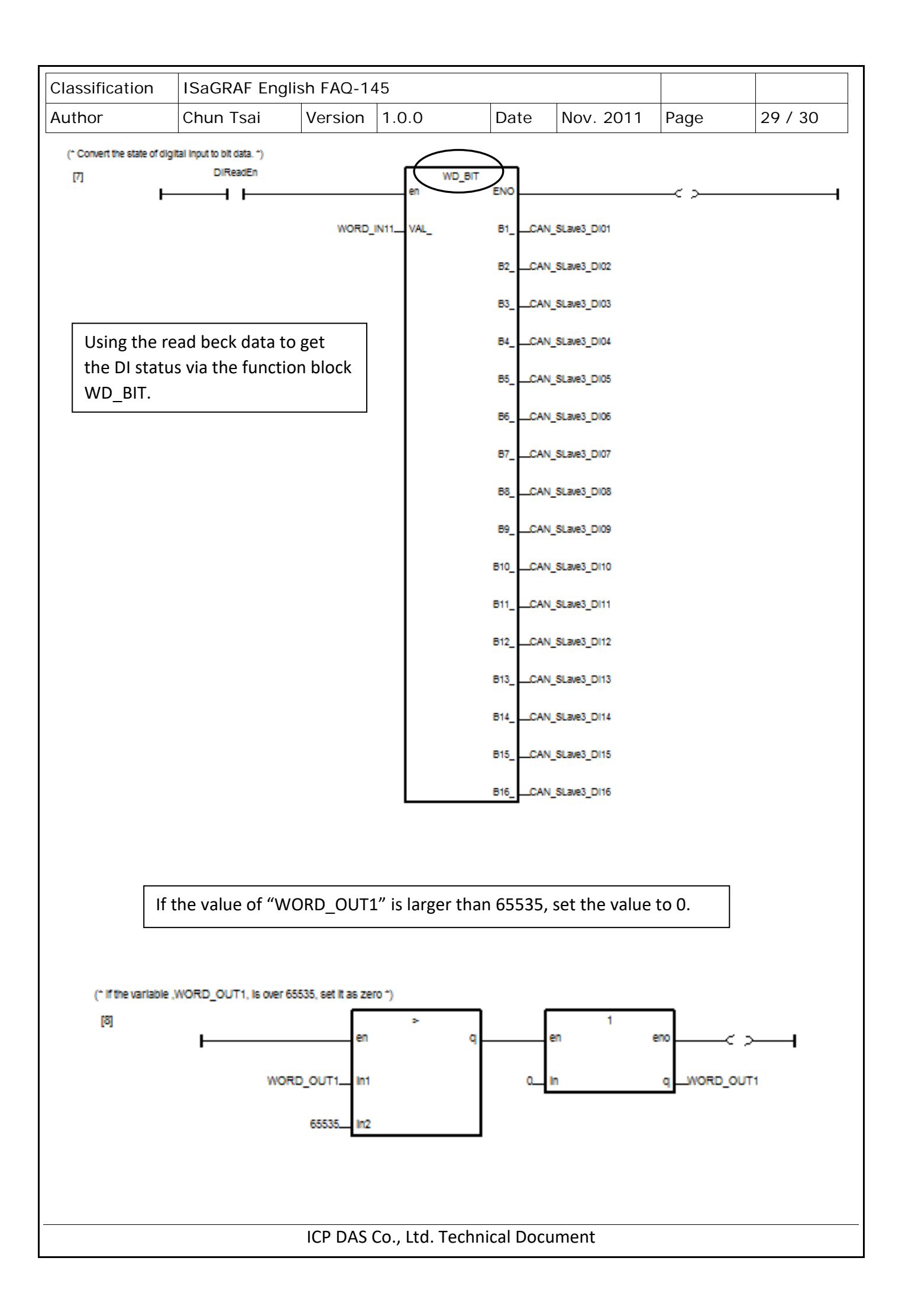

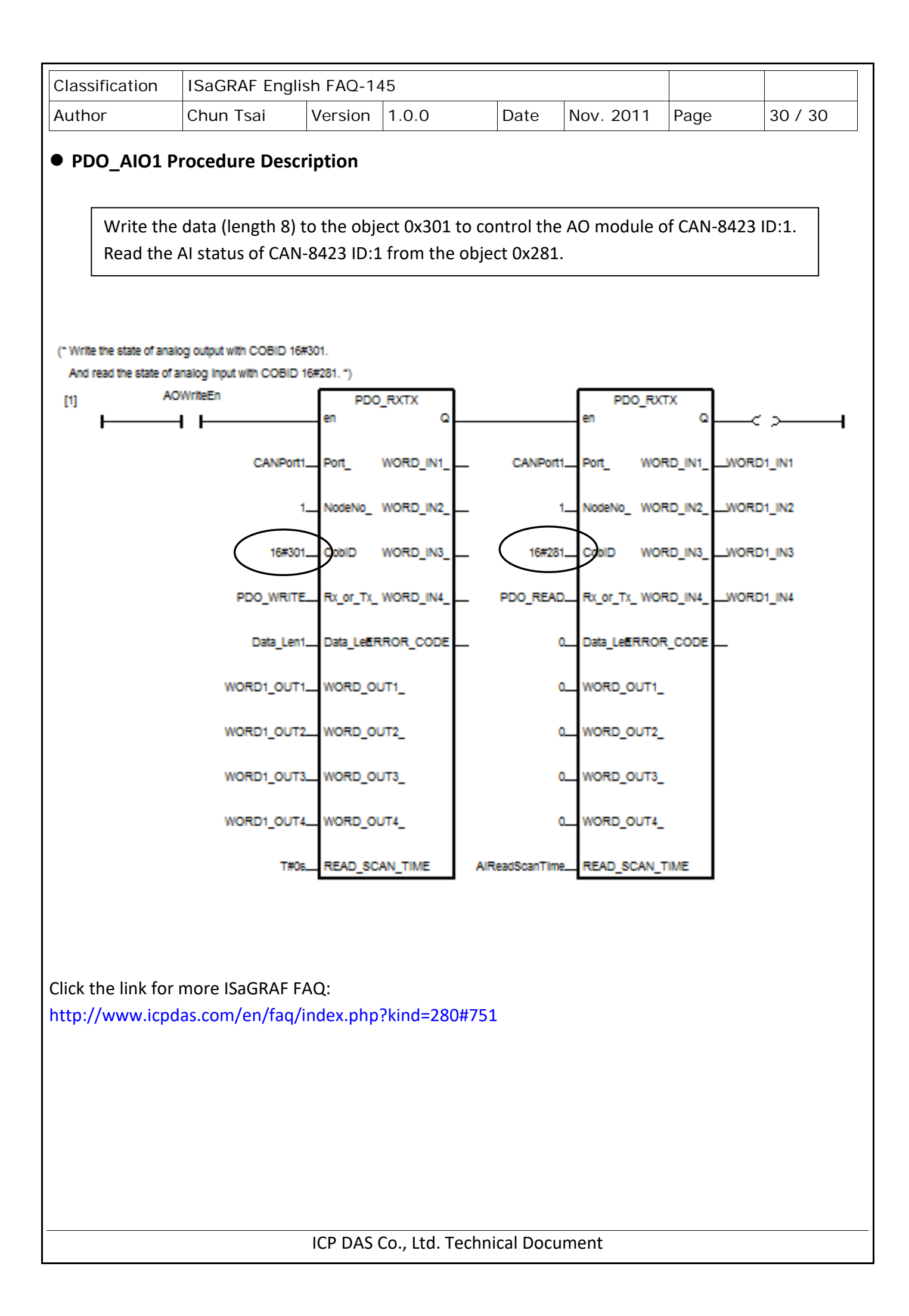